## ケアウェル個人サイトのご利用方法について

~ログインID・パスワードの自動発行~

ケアウェル個人サイトに初めてアクセスする方、 ログインID・パスワードを紛失した方

①ケアウェルログインページにアクセス

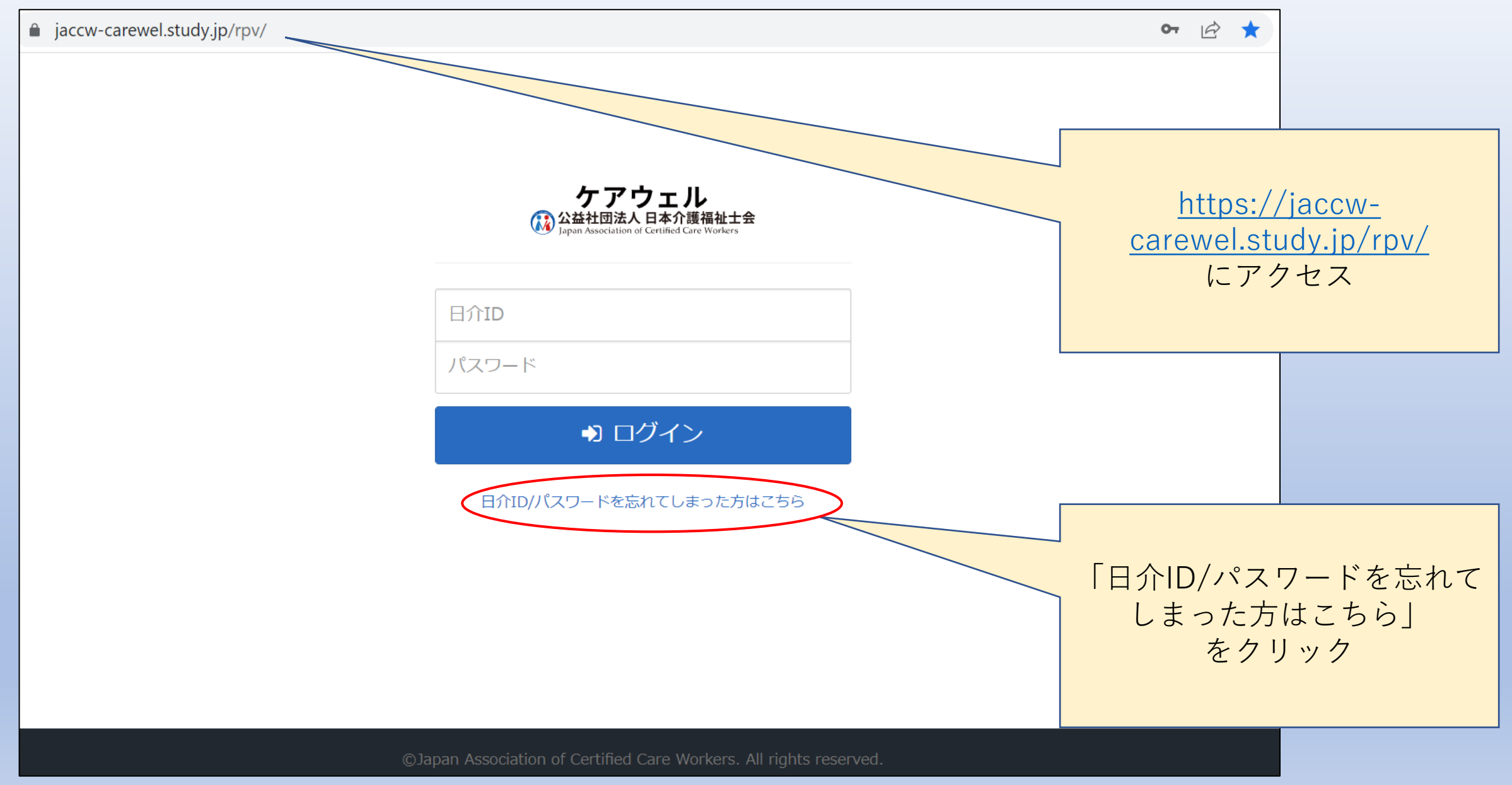

②必要情報の入力

| ■ jaccw-carewel.study.jp/rpv/remind.aspx |                                                                           | Q                                     |                               |
|------------------------------------------|---------------------------------------------------------------------------|---------------------------------------|-------------------------------|
| ケアウェル<br>公益社団法人日本介護福祉士会                  |                                                                           |                                       |                               |
| 以下情報を入力し、                                | 「確認」ボタンをクリックしてください。                                                       |                                       |                               |
|                                          | <ul> <li>●会員番号 必須</li> <li>▲氏名 必須</li> <li>日介 太郎</li> </ul>               |                                       |                               |
| 副企業道知                                    | ▲ ※姓と名の間に全角スペースを入力してください。                                                 |                                       |                               |
|                                          | <ul> <li>▲ ※半角数字のみを入力してください。スペース、ハイフン、</li> <li>「第」、「号」等は不要です。</li> </ul> | <ul> <li>・会員番</li> <li>・氏名</li> </ul> | 号                             |
| ⊠×                                       | ルアドレス 😿 nikkai-taro@jaccw.or.jp                                           | ・生年月<br>・メール<br>を入力<br>「確認            | 日<br>アドレス<br>し、<br>  ボタンをクリック |
|                                          | 確認 キャノビル                                                                  |                                       |                               |

## ③入力内容の確認

| jaccw-carewel.study.jp/rpv/remind.aspx                                                                       |                                                          | 日际社        |                    |
|----------------------------------------------------------------------------------------------------|----------------------------------------------------------|------------|--------------------|
| ケアウェル<br>② 公益社団法人日本介護福祉士会<br>Japan Anasistation of Cartified Cart Workson                                    |                                                          |            |                    |
| 以下の内容でメールを送信します。よ                                                                                            | ろしいですか?                                                  |            |                    |
| <ul> <li>●会員番号 必須</li> <li>▲ 氏名 必須</li> <li>曲 生年月日 必須</li> <li>●介護福祉士登録番号 任気</li> <li>○メールアドレス 必須</li> </ul> | 1234567<br>日介 太郎<br>1980年1月1日<br>nikkai-taro@jaccw.or.jp | 入力内容にし、「送信 | 誤りがないか確認<br>」をクリック |
|                                                                                                    |                                                          |            |                    |

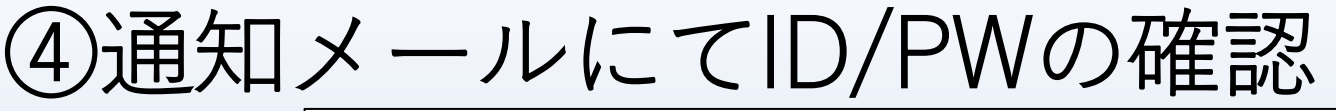

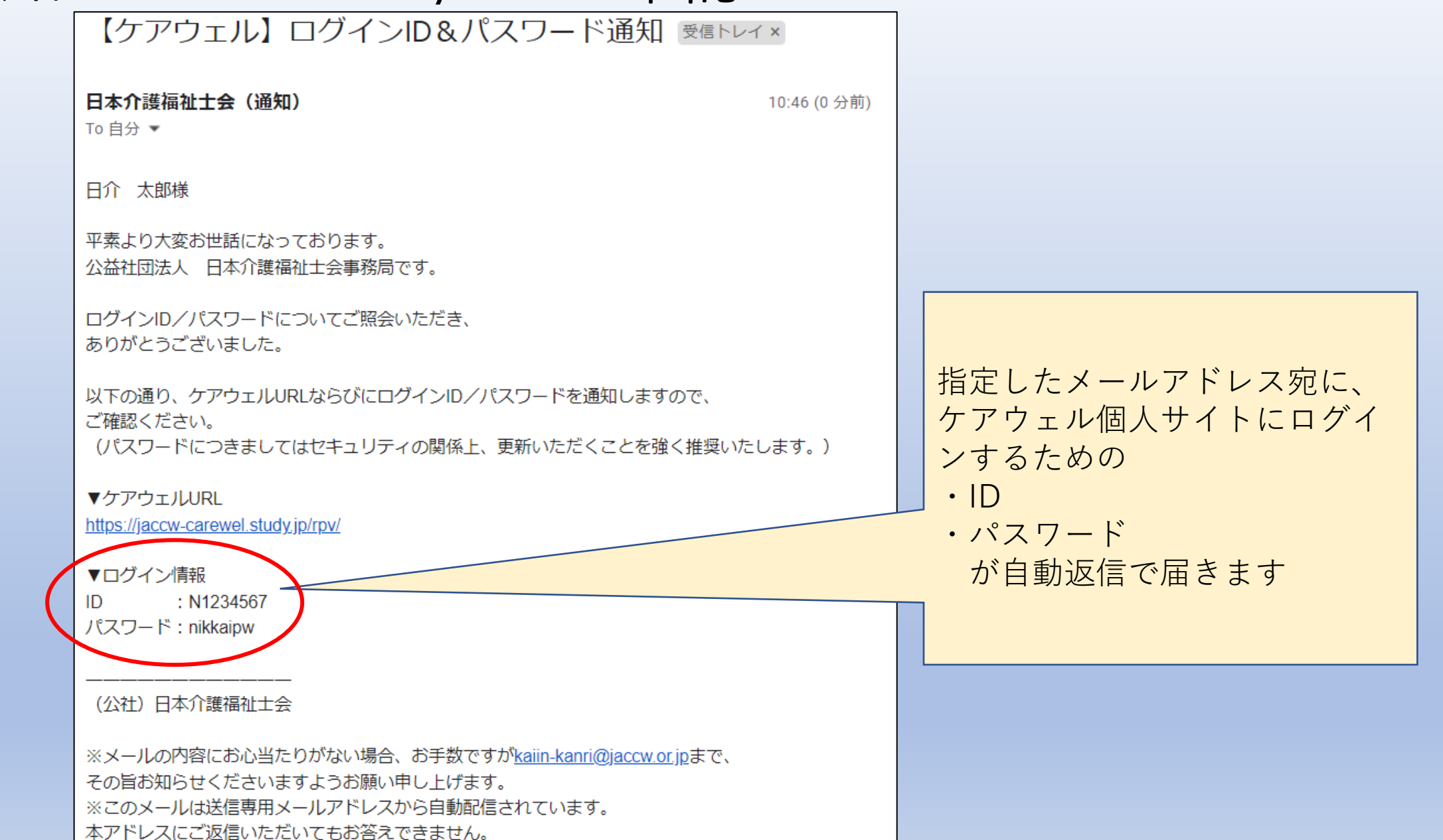